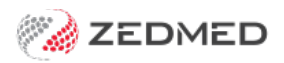

# **OLA** Release notes

Version: 2.02 | Last Modified on 10/07/2025 8:14 am AEST

## Online Appointments update - 10 July 2025

| ZED-9965  | The change email address process now requires the new email to be verified.<br>The change email address process has been updated so that the new address must be verified first before it can be<br>used to login to OLA. This allows for mistakes when updating the email address to be corrected, by logging in with the<br>original email address, without the need to create a new account.           |
|-----------|----------------------------------------------------------------------------------------------------|
| ZED-10157 | Improved the message displayed when no New Patient appointments are available.<br>The message is displayed when 'New Patient' is selected in OLA, but the clinic has no New Patient appointment types<br>has been updated to ' <clinic name=""> is not taking online bookings for new patients at this time, please call the clinic on<br/><phone number=""> to arrange an appointment'.</phone></clinic> |
| ZED-10158 | The verify account email is now sent after an appointment is confirmed.<br>The verify account email will now only be sent to the patient once they have completed the appointment creation<br>process.                                                                                                    |
| ZED-10310 | <b>The scanning a card to capture patient information is no longer supported</b><br>The option to capture new patient information by scanning a document is no longer supported in OLA. This<br>functionality has been removed.                                                                                                    |

#### Online Appointments update - 22 July 2024

| ZED-9485 | Update the OLA Log in screen<br>OLA Login page has been modified to only display the information required to log in or continue as a guest, text relating to<br>having an account has been removed.                                                                                                    |
|----------|----------------------------------------------------------------------------------------------------|
| ZED-9486 | Update the Complete your booking screen to make it easier for patients to complete their bookings<br>Updated the Booking Confirmations page with cleaner styling and layout for easier usage on both mobile and desktop                                                                                                    |
| ZED-9489 | <ul> <li>Added a breadcrumbs bar with side functionality</li> <li>Removed the existing sidebar.</li> <li>Removed the calendar and search from the appointment selection page.</li> <li>Added a new breadcrumb component to display the booking status.</li> <li>Breadcrumb options are clickable which opens a sidebar with the ability to modify the selected option.</li> <li>Added a new calendar component for the sidebar displaying a full calendar month.</li> </ul> |
| ZED-9518 | Modify Browser Navigation for useability<br>Full-screen options for making an appointment now have back functionality using the browser buttons.<br>If there is an error when selecting a time, the back button will refresh the available times.                                                                                                    |
| ZED-9523 | Remove map and auto close sidebar for OLA mobile version<br>Removed the map on the clinic locator screen for mobile.<br>Auto close side menu when reset password is selected.                                                                                                    |
| ZED-9526 | Booking is lost when logging in on Confirm My Booking page<br>Fixed issue where the booking was lost if the patient logged into their account on the booking confirmation page. They can<br>now login to their OLA account and complete the booking of the appointment that was selected.                                                                                                    |

## Online Appointments update - 20 June 2024

| ZED-9413 | <b>Clinic phone numbers will no longer be truncated in the centre details</b><br>In Zedmed, the practice phone number entered for <b>the OLA branch</b> had to include the area code or the number would be<br>truncated in OLA. This will no longer happen and the format has been updated for easier viewing. |
|----------|----------------------------------------------------------------------------------------------------|
| ZED-9414 | Changed the use of the term 'Doctor' to 'Practitioner'<br>The word Practitioner provides terminology that can be more widely applied and includes doctors, specialists and allied health<br>providers. If required, Zedmed Support can change the term to one of the practice's choosing.                       |
| ZED-9456 | The patient's first name and surname fields now support 30 characters<br>This is an increase in the character limit and allows patients to enter their full name when making a booking in OLA.                                                                                                    |
| ZED-9473 | <complex-block></complex-block>                                                                                                    |
| ZED-9474 | <text><text><text></text></text></text>                                                                                                    |

| ZED-9480 | Remove the patient notes field from the appointment booking workflow                                                         |
|----------|----------------------------------------------------------------------------------------------------|
|          | This screen was removed to prevent the patient from using it to enter sensitive information and describe critical conditions |
|          | that require a more urgent response.                                                                                         |
|          |                                                                                                    |

# Online Appointments update - 30 April 2024

|          | Patients must now choose an appointment type in Online Appointments<br>Online Appointments no longer has a default appointment type. Patients must select an appointment type to create a<br>booking to ensure they book for the correct Appointment Type. For new patients, you can configure OLA to only show<br>the New Patient Appointment Type.                                                                                                    |
|----------|----------------------------------------------------------------------------------------------------|
|          | Example: existing patient                                                                                                    |
| ZED-8654 | Example: existing patient          What type of appointment are you booking today?         Std Consultation         Long Consultation         Review Consultation         Example: new patient         What type of appointment are you booking today?         What type of appointment are you booking today?         New Patient         • For more information see the Online Appointments patient guide.         • To manage what appointments are available, see the Online Appointment Setup guide. |
|          | <ul> <li>For more information see the Online Appointments patient guide.</li> <li>To manage what appointments are available, see the Online Appointment Setup guide.</li> </ul>                                                                                                    |